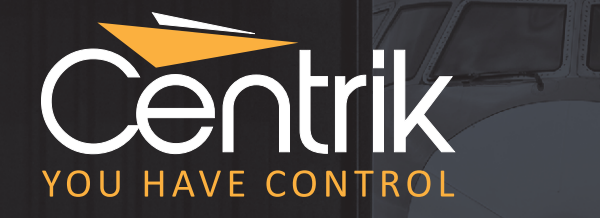

Where Expertise Meets Innovation

# RELEASE NOTES

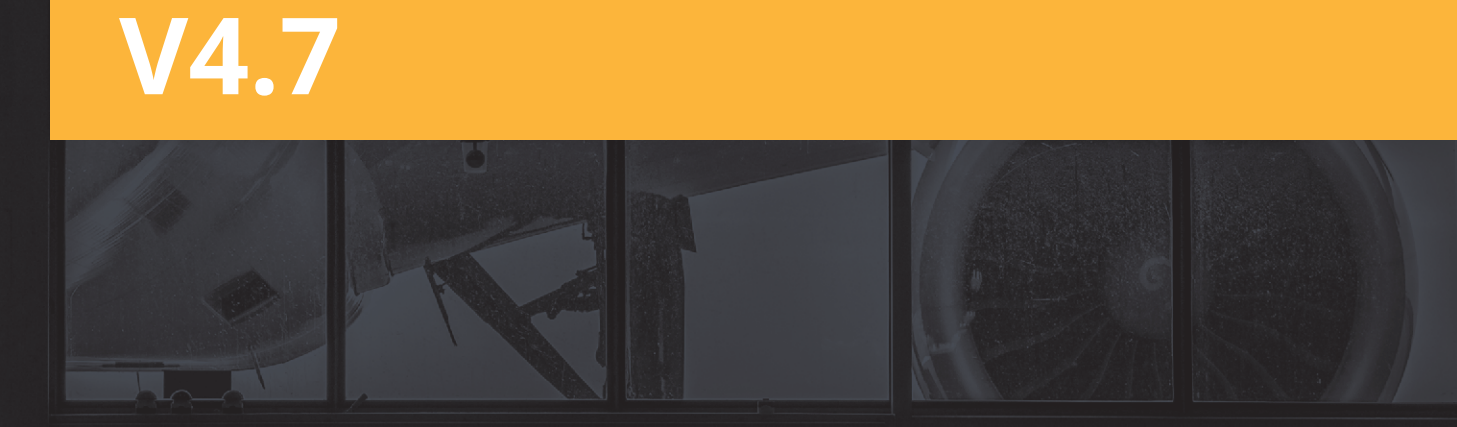

Feature Release | Version 4.7 | Released: August 2021

Support@Centrik.net

### Contents

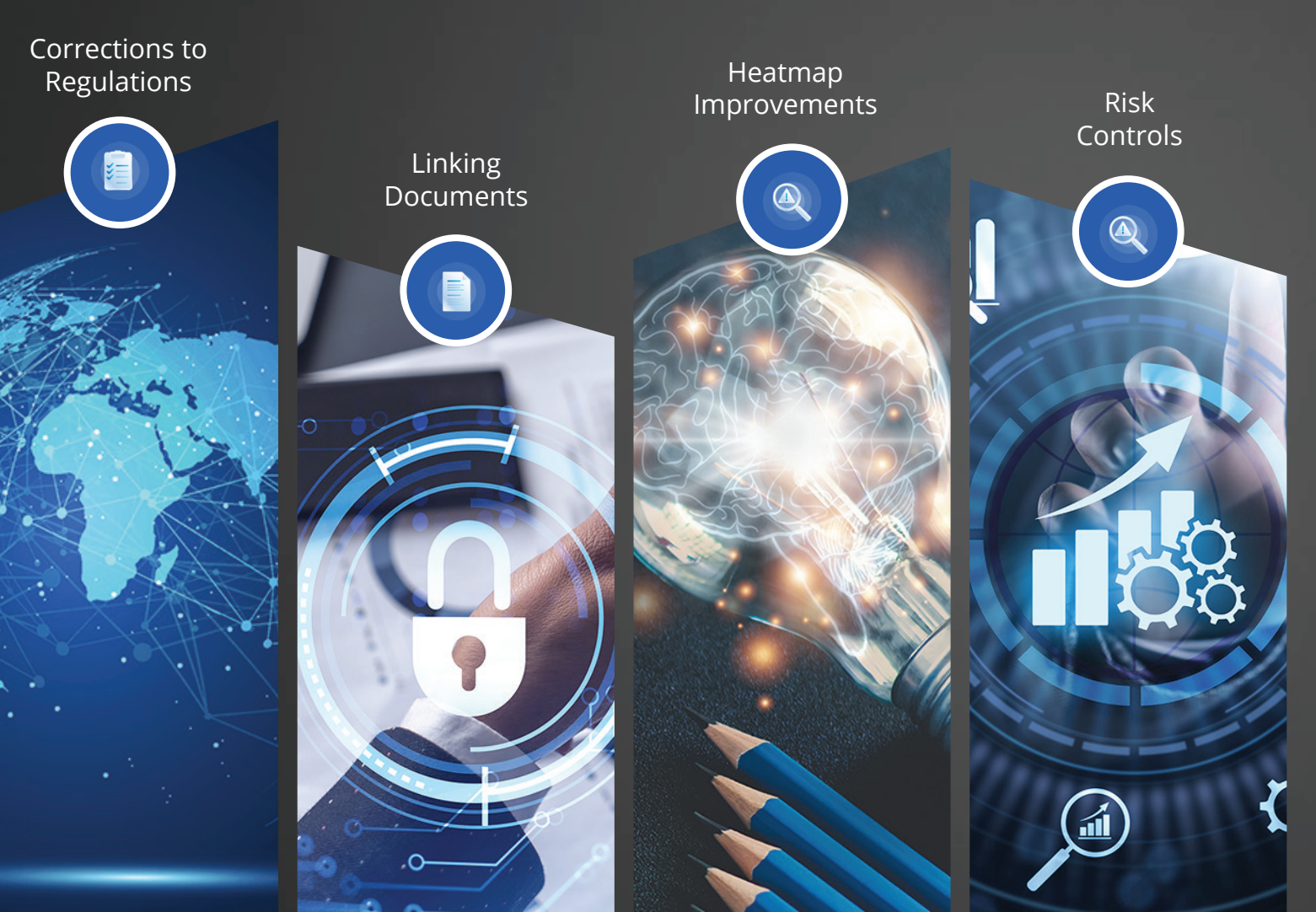

### Keeping You Updated

Centrik V4.7 is classified as a Feature Release. Feature Release notes provide information to our Customers on the new exciting features and improvements we've made to existing functionality within Centrik.

We have categorised the new features into 4 main areas:

Corrections to Regulations
 Linking and Supplemental Documents
 Heatmap Improvements
 Risk Controls

We aim to give Customers at least 3 business days notice before the planned deployment to your production systems and we invite you to preview the release on your Test Site.

For more information, please contact Support@Centrik.net.

| Compliance                               |                                      |       |            |             |             | ្ត                           |
|------------------------------------------|--------------------------------------|-------|------------|-------------|-------------|------------------------------|
| There are 3 amended r                    | egulations to be reviewed            | Maint | Ref<br>Ver | Site<br>Ver | Corrections | Revision                     |
| EASA Regulations (29)                    | 1                                    |       |            |             |             |                              |
| OTAR Regulations (18)                    |                                      |       |            |             |             |                              |
| -E Common (2)                            |                                      |       |            |             |             |                              |
| - Operations and Aircre<br>Licensing (9) | PW .                                 |       |            |             |             |                              |
| Airworthiness (7)                        |                                      |       |            |             |             |                              |
| OTAR Part 21                             | Certification of Aircraft            | 4     |            | 2           |             | Issue 8 as of 31 January 201 |
| OTAR Part 36                             | Aircraft Environmental Standards     | 1     | 2          |             |             | Issue 2 as of 31 July 2006   |
| OTAR Part 39                             | Continued Airworthiness Requirements | 1     | •          | 2           |             | Issue 11 as of 31 January 20 |
| OTAR Part 43                             | General Maintenance Requirements     | 1     |            | 4           | œ           | Issue 9 as of 25 Feb 2021.   |
| OTAR Red 47                              | Aircraft Registration and Marking    | 1     |            | [9]         |             | Issue 5 as of 2 January 2019 |

#### 1) Corrections Icon

#### 2) Review Corrections

You can now make corrections to a published regulation without issuing a new version.

If a change to a published regulation is required, the Centrik Regulations Team can issue a correction.

Users will receive an email notification and a Announcement within the system. A correction icon (green arrow above) will show on the Regulations home page. To review the correction and accept the changes, simply click into the regulation, scroll to the bottom of the page, and view the correction by clicking the play button.

| CONTROLING GAINS | Accepted by | Accepted date |            | C Accept   |
|------------------|-------------|---------------|------------|------------|
| 25/03/2021       |             |               | •          |            |
|                  |             | /             |            |            |
|                  | 2503/2021   | 25/03/2021    | 25/03/2021 | 25/03/2021 |

## Corrections to Regulations

This will show a side-by-side view of the correction and the reason for it:

| Regulation             | OTAR Part 43                                                                                                    | Title<br>General Maintenance Requirements                                                                                                    | Date Published<br>24/03/2021                                                                                                    | Effective From<br>25/02/2021                                                                                                    |                                                                                                    |
|------------------------|----------------------------------------------------------------------------------------------------|----------------------------------------------------------------------------------------------------|----------------------------------------------------------------------------------------------------|----------------------------------------------------------------------------------------------------|----------------------------------------------------------------------------------------------------|
| Regulation Item        | Reference Item<br>OTAR.43.115                                                                                                    |                                                                                                    |                                                                                                    |                                                                                                    |                                                                                                    |
| Checklists<br>Affected | Checklist and Section<br>No checklists are curr                                                                                                    | antly affected by this regulation item.                                                                                                    | m Delails                                                                                                    | Open in Ne                                                                                                    | = Tab                                                                                                    |
| Compare Old<br>and New | Current regulation de<br>Technical Log comple<br>(a) A person shall m<br>in an aircraft technical<br>(b) The operator's is<br>adhered to, including<br>(c) The requirement<br>Biologiest D. | tails<br>to entify an aircraft or aircraft component for release to servi-<br>log unless so authorised in accordance with paragraph 43.1<br>structions on the completion of the technical log shall be<br>the retention and promulgation of completed pages.<br>For an aircraft technical log are prescribed in OTAR Part 39 | Updated regulation<br>Technical Log compile<br>(a) A person shall (<br>in an aircraft technic<br>(b) The operator's<br>adhered to, including<br>(c) The requirement<br>Chapter D. | details<br>letion<br>not certify an aircraft or aircraft component<br>al log unless so authorised in accordance<br>instructions on the completion of comp<br>the retention and promulgation of comp<br>tas for an aircraft technical log are prescri- | nt for release to service<br>with paragraph 43.10<br>inical log shall be<br>leted pages.<br>ibed in OTAR Part 39 |
| Corrections            | Reference Co<br>OTAR.43.115 A                                                                                                    | correction<br>correction was made to this regulation item Error found in re-                                                                                                    | gulation text.                                                                                                    | Corrected date Accepted by<br>25/03/2021                                                                                                    | y Accepted date                                                                                                  |
| Comments               | + Add Comment                                                                                                    |                                                                                                    |                                                                                                    |                                                                                                    |                                                                                                    |
| Actions                | There are no actions                                                                                                    | associated with this object.                                                                                                    |                                                                                                    |                                                                                                    |                                                                                                    |

Navigate back to the regulation and click 'Accept' to accept the change.

### **Regulations referencing in compliance checklists**

#### 1) Referencing

When referencing regulations in classic-style compliance checklists it is important to ensure the regulation that is being referenced is the most current. Please pay attention to any regulation references that are yellow as this tells the user that the regulation in the checklist is not the most current. When the regulation reference is green, the regulation is the most current:

| entrik      |                             | Centrik                                                                                                    | DEM                     |           |
|-------------|-----------------------------|----------------------------------------------------------------------------------------------------|-------------------------|-----------|
| 🗲 🗓 🖓 Filgi | ht Ops: Checklists and Sche | dule > Flight Ops Checklist                                                                                                    | 8.                      | 영 · Krist |
| Comments    | + Add Comment               |                                                                                                    |                         |           |
| Contents    | Check                       |                                                                                                    | Reference               |           |
|             | 1                           | Is there an established, implemented and maintained MSM?                                                                                                    | EASA ORO GEN 200(a)     | 0         |
|             | 2                           | Are there clearly defined lines of responsibility and<br>accountability throughout the operator, including a direct<br>safety accountability of the accountable manager? | EASA ORO GEN 200 (a)(1) | 0         |

1a.

Two common reasons a regulation reference may show yellow are that, either, the regulation item has been deleted in the latest regulation amendment, or, the referencing text has been entered in error.

We have noticed many users wishing to specify the regulation sections to which the checklist item is referring, we have created the ability to highlight specific regulation sections in classic-style compliance checklists. Highlighting works by separating the regulation reference and the specific section by a colon (no spaces). The specific regulation section needs to be housed in brackets ( ) regardless of how they are displayed in the regulation. For example, if the regulation reference is 'EASA.ORO.GEN.200', simply add a colon and then bracket whichever bullet(s) you want to highlight.

So, 'EASA.ORO.GEN.200:(a)(1)' will appear as follows:

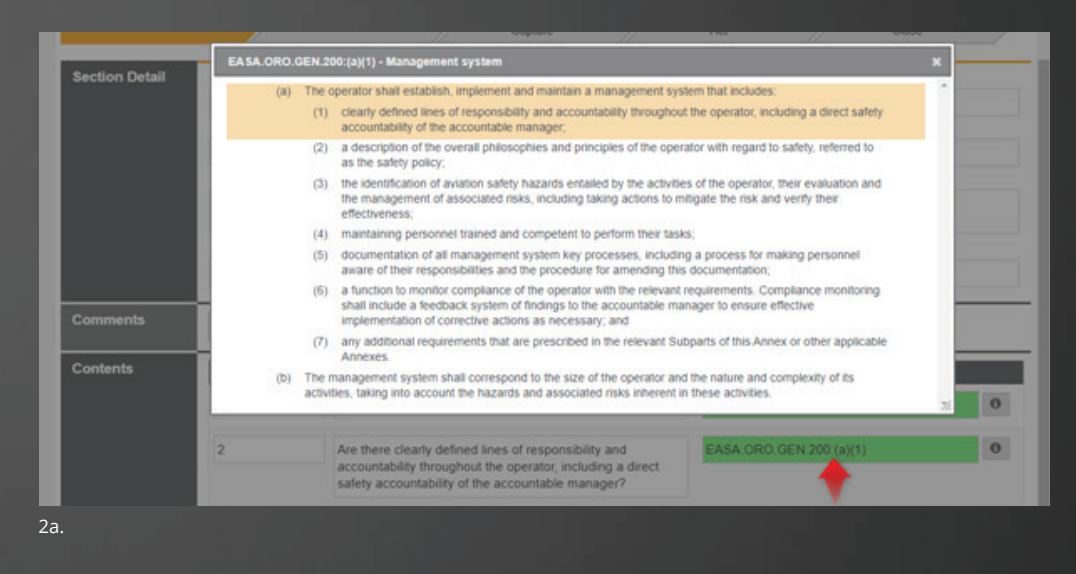

This will also work with supporting regulations EASA.M.A.711(a)(3) AMC:(4)(c)

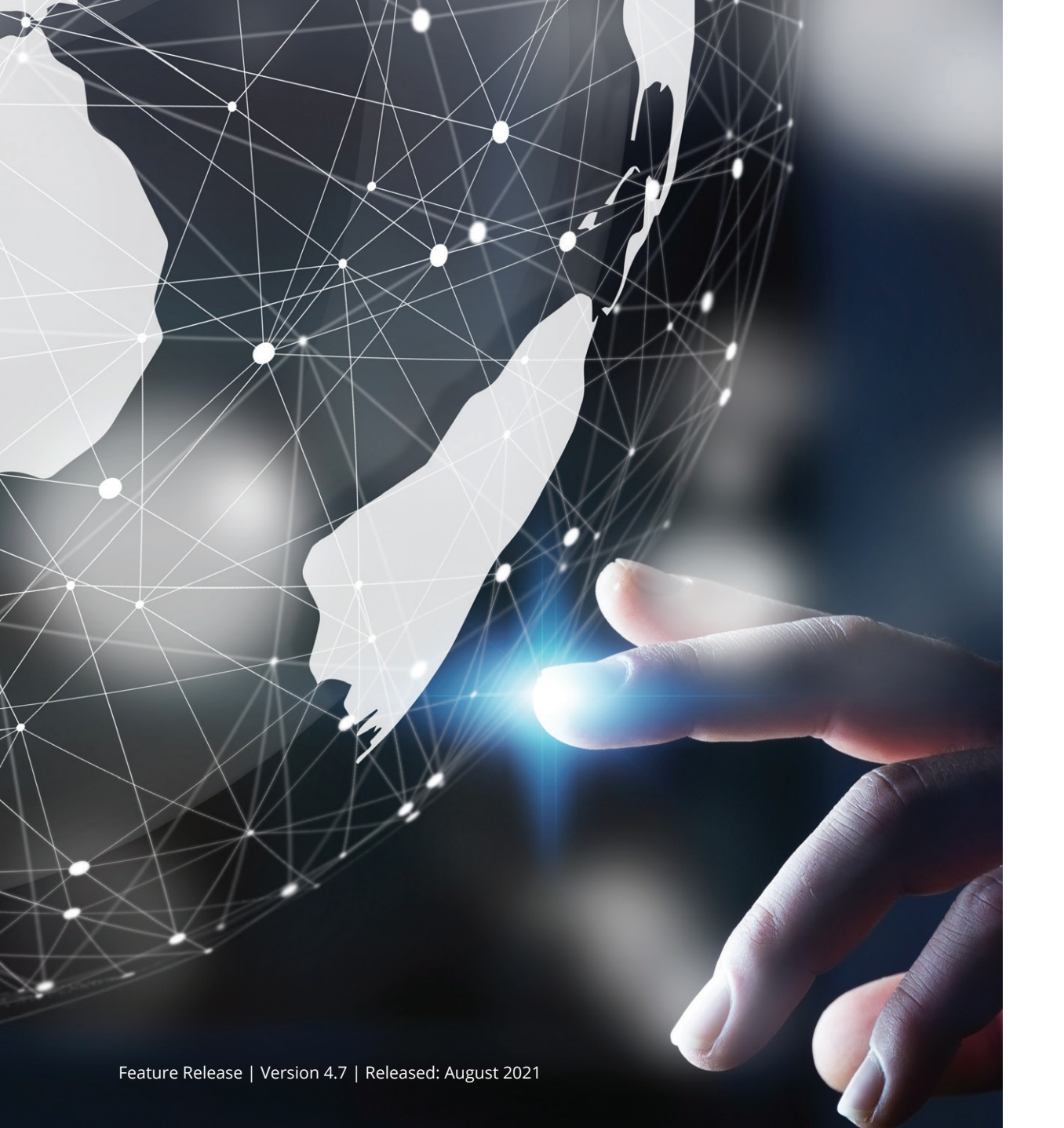

| Contents    | Check      |                                                                                                    |                                                                                                    | Reference                                                                |   |
|-------------|------------|----------------------------------------------------------------------------------------------------|----------------------------------------------------------------------------------------------------|--------------------------------------------------------------------------|---|
|             | EASA.M.A.7 | 06 AMC:(4                                                                                                    | (4.2)(b) - Personnel requirements                                                                                                    | ×                                                                        | 0 |
|             | 1          | The person<br>organisation<br>operation<br>manager<br>independ                                                 | on or group of persons should represent the continuing alworthiness management<br>ton and be responsible for all continuing alworthiness functions. Dependent on the<br>and the organisational set-up, the continuing alworthiness functions may be divide<br>or combined in nearly any number of ways. However, if a quality system is in place<br>in from the other functions.                                         | structure of the size of the ed under individual e it should be          | 0 |
|             | 2.         | nt upon the tasks to<br>nation aircraft,<br>r age and for<br>solly of<br>ons may differ<br>ossibilities is not |                                                                                                    |                                                                          |   |
|             | 3.         | To enable<br>should m<br>these tas<br>qualificat<br>qualificat                                                 | the competent authority to accept the number of persons and their qualifications, a<br>kike an analysis of the tasks to be performed, the way in which it intends to divide a<br>ks, indicate how it intends to assign responsibilities and establish the number of ma<br>ons needed to perform the tasks. With significant changes in the aspects relevant t<br>ons of persons needed, this analysis should be updated. | an organisation<br>ndior combine<br>in/hours and the<br>o the number and | C |
|             | 4, Nomi    |                                                                                                    | d person or group of persons should have:                                                                                                    |                                                                          |   |
|             |            | 4.1. pr                                                                                                    | actical experience and expertise in the application of aviation safety standards and<br>actices;                                                                                                    | safe operating                                                           | _ |
|             |            | 4.2. a                                                                                                    | comprehensive knowledge of.                                                                                                    |                                                                          |   |
|             |            | -                                                                                                    | <ul> <li>relevant parts of operational requirements and procedures;</li> </ul>                                                                                                    |                                                                          | C |
|             |            |                                                                                                    | b) the AOC holder's operations specifications when applicable;                                                                                                    |                                                                          |   |
|             |            |                                                                                                    | <li>c) the need for, and content of, the relevant parts of the AOC holder's operations<br/>applicable;</li>                                                                                                    | manual when                                                              |   |
|             |            | 4.3. kr                                                                                                    | owledge of quality systems;                                                                                                    |                                                                          |   |
| Add Heading |            |                                                                                                    | EASA MA.70                                                                                                    | 6 AMC.(4)(4.2)(b)                                                        | 0 |

Particular attention should be paid the specific bullet type (i.e. number, letter or roman numeral), if a bullet type is repeated, the highlighting function will cease recognition at the point of repetition.

## Linking and Supplemental Documents

Centrik 4.7 brings new functionality allowing document managers to link between existing documents and the ability to add supplemental documents - that is to say, adding multiple, separate files to a single Centrik document.

Both these features will require a request to the support team to activate the features.

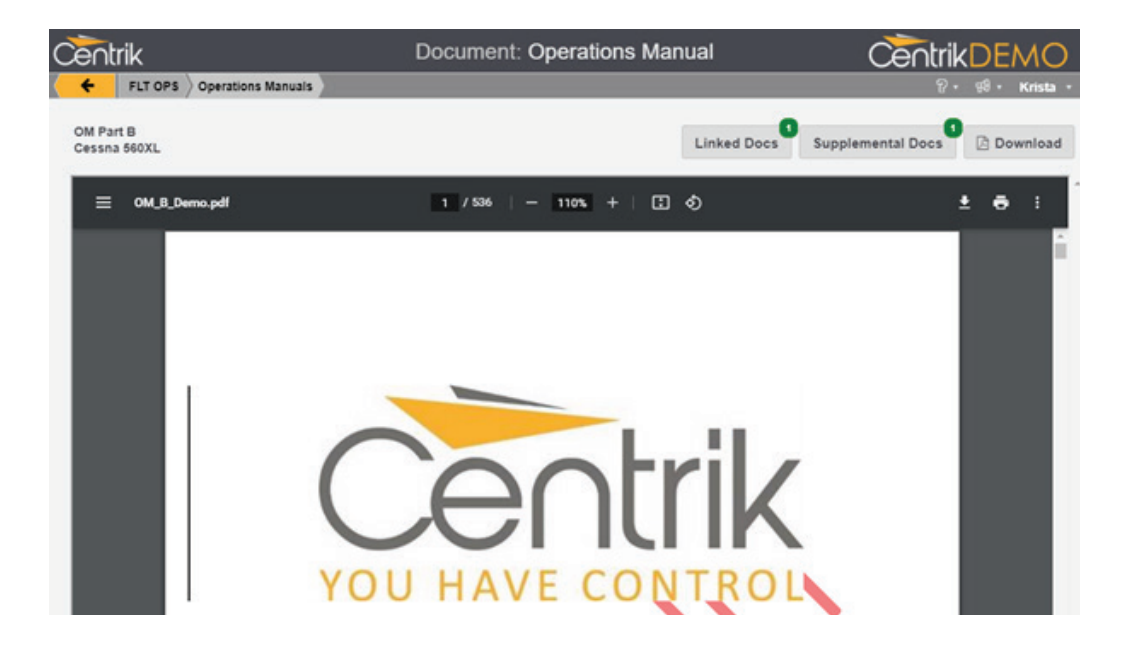

#### 1) Supplemental Docs 2) Linking Documents

To add a supplemental document simply navigate to the document edit page and click 'Add Attachment' or just drag and drop the additional file Document managers can link an existing document from anywhere in the Documents module or a new document can be published from an existing document.

| Supplemental<br>Documents | Attachment Title  |            | Linked    | _ |
|---------------------------|-------------------|------------|-----------|---|
| Public)                   | Annex for LCY.pdf | Detail     | Documents |   |
|                           | Add Attachment    | or drag an | Link Add  |   |
|                           | 1                 |            | 2a.       |   |

1a.

Click 'Link' to link an existing document in the system, then choose the folder and document to link to:

| Centrik                                                                                                    | Document: OM Part B | CentrikDE |
|----------------------------------------------------------------------------------------------------|---------------------|-----------|
| Document Type         (please select)         Occuments - CAMO - Flyloads         Documents - CAMO - Elevair         Documents - CAMO - CAMO Notices         Documents - CAMO - Elevair         Documents - CAMO - Flyloads         Documents - CAMO - CAMO Notices         Documents - CAMO - Elevair         Documents - CAMO - Elevair         Documents - CAMO - Elevair         Documents - CAMO - Elevair         Documents - CAMO - Elevair         Documents - FLT OPS - Operations Manuals         Documents - FLT OPS - G-1234 Documents         Documents - FLT OPS - Flight Ops Notices         Documents - FLT OPS - Maint Statements         Documents - FLT OPS - N543AA Documents |                     |           |

| entrik                                          | Document: OM Part B      | CentrikDEM |
|-------------------------------------------------|--------------------------|------------|
| 6 FITOPS Operations Manuals                     |                          | Q. d. see  |
| Document Type                                   |                          |            |
| $Documents \to FLT \ OPS \to Flight \ Ops \ No$ | lices                    | ~          |
| Date Title                                      |                          |            |
| FOD on Apron                                    |                          |            |
| Annecy                                          |                          |            |
| Changes to 560XL Emerger                        | cy Checklist             |            |
| 18/06/2021 OM A Amendment to Chapt              | er 1.3 Nominated Persons |            |
|                                                 |                          |            |
| Link Close                                      |                          |            |
|                                                 |                          |            |

Click 'Add' to add a new document that you want this document to link to. Choose the folder, then enter document information and upload it:

|           |     |                                                  | ÷ |
|-----------|-----|--------------------------------------------------|---|
|           |     | Documents CAMO Flyloads                          |   |
|           |     | $Documents \rightarrow CAMO \rightarrow Elevair$ |   |
| Linked    |     | Documents → CAMO → CAMO Notices                  | 1 |
| Documents |     | Documents → FLT OPS → Operations Manuals         |   |
| Link      | Add | $Documents \to FLT\ OPS \to G-1234\ Documents$   | 7 |

2d.

This function can come with the ability to set permissions and restrict which document folders will allow linking. Please contact Centrik support to set this up.

| Linked    | Link        | Date | Title                                | Status |
|-----------|-------------|------|--------------------------------------|--------|
| Documents | Flights Ops |      | Changes to 560XL Emergency Checklist | Active |
| Link Ad   |             |      |                                      |        |

2e.

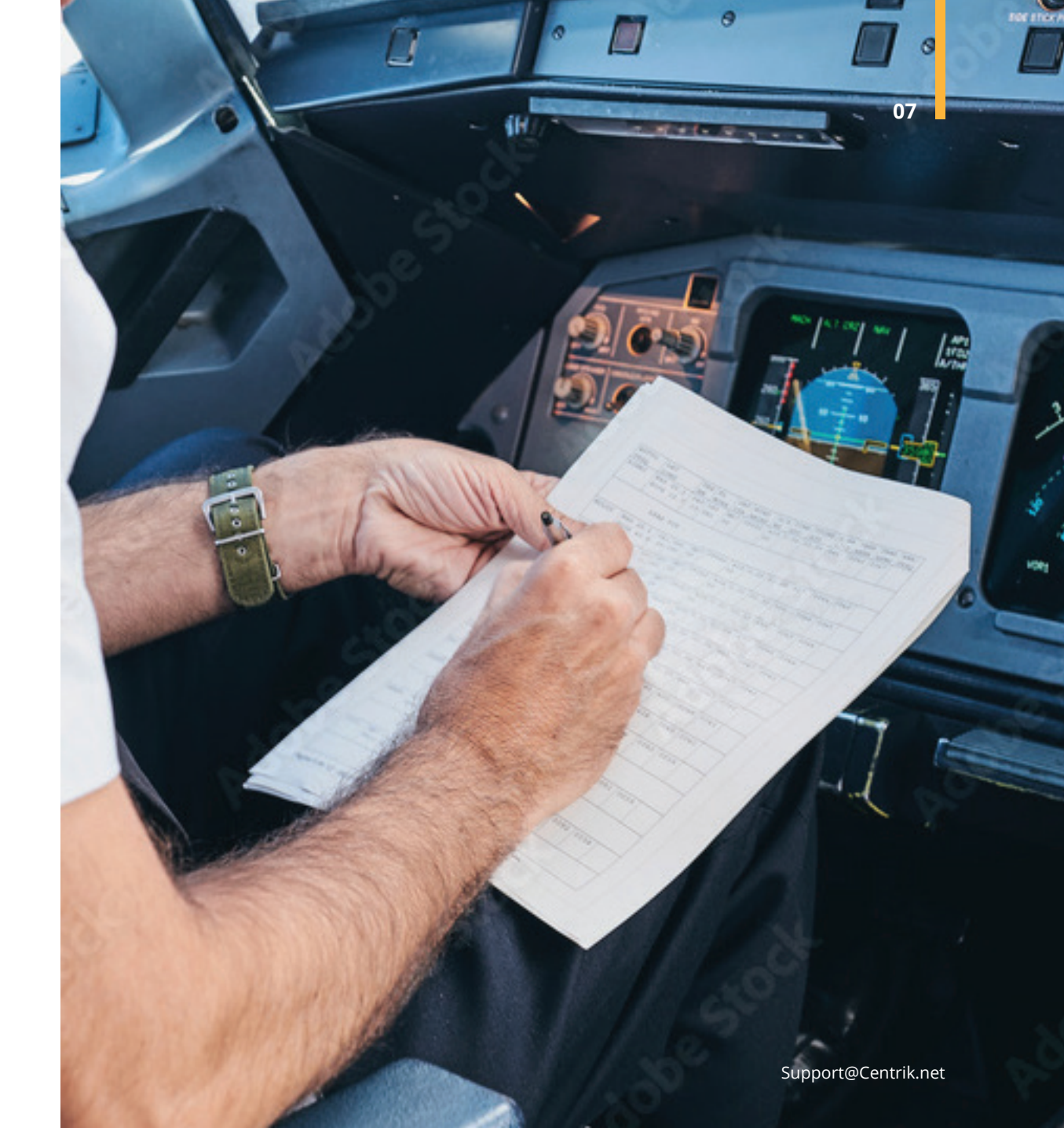

### **Heatmap Improvements**

Instead of assigning a simple red/yellow/green to each column based on its score, Centrik now treats the highest observed score as red, zero as green, and assigns a sliding scale of colours for the values in between.

MAX

Airc

The resulting heatmap draws the eye to those areas with the highest values. Please note that the colour range is separate for the individual cells (where red is assigned to 970, which is the highest value) and the columns (where red is assigned to 3947, the highest column.

It is still possible to switch to a "classic style" heatmap with only three colours at the bottom by selecting "Classic" from the legend drop-down at the bottom:

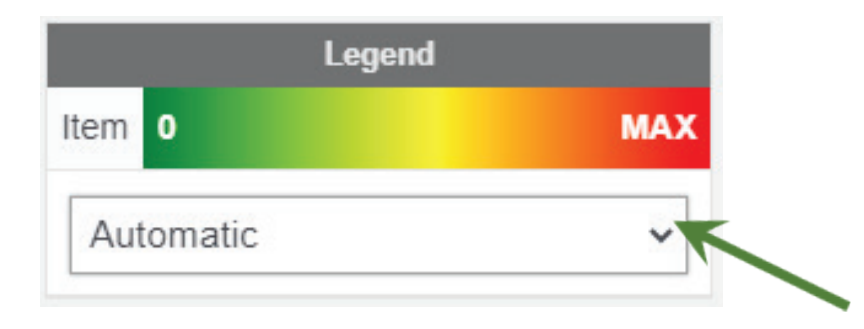

0

| Ove  | rall score                  |               |        |           |          | ⊤ R        | isk Cate | gory |
|------|-----------------------------|---------------|--------|-----------|----------|------------|----------|------|
| 1    | 3434                        | ▶ Airworth    | niness | Ground Op | erations | Flight Ope | rations  | • S  |
|      | Airbus                      |               |        |           |          | 0          | 0        |      |
|      | Beechcraft King Air         | 4             | •      | 0         | •        | 14         | 0        | •    |
|      | Beechjet                    |               |        |           |          |            |          |      |
|      | Boeing                      |               |        |           |          |            |          |      |
|      | Bombardier Challenger       | 105           | 2      | 120       |          | 152        | 0        | - 90 |
|      | Bombardier GLEX             | 431           |        | 85        |          | 667        | 120      | 50   |
|      | Cessna Citation             | 2             | 0      | 0         | (102     | 203        |          | 0    |
|      | Cessna 560XL (all variants) | 11            |        | 110       | 22       | 53         | 22       | 0    |
|      | Cessna Mustang              | 0             | 8      | 0         |          | 0          | 2        | }    |
|      | Dornier Jet (Do328)         |               |        |           |          | 0          | 0        |      |
|      | Embraer Legacy              | 21            | 1      | 23        |          | 22         | •        | 0    |
|      | Embraer Lineage             |               |        |           |          | 32         | 0        |      |
| raft | Embraer Phenom              | 3 <b>0</b> 33 |        | 2         |          | 10         | 8        | ļ    |
|      | Falcon 2000/900             | 236           | 0      | 4         | •        | 157        |          | 0    |
|      | Falcon 7X/8X                | 86            |        | 263       |          | 970        | 150      | - 4  |
|      | Gulfstream GIV/GV           | 229           | •      | 100       |          | 626        | 0        |      |
|      | Gulfstream GVI              | 101           | 0      | 0         | •        | 102        | 0        | 0    |
|      | Hawker                      | 0             | 0      | 1         | 2        | 0          | 0        |      |
|      | Learjet                     |               |        | 0         |          |            |          |      |
|      | Pilatus                     |               |        | 20        | 0        | 4          | 0        |      |
|      | Global 5000                 | 2             | 0      |           |          | 8          | 0        |      |
|      | No Specific Fleet           | 175           | •      | 106       |          | 885        | 88       | 51   |
|      | Not Aircraft Related        | 0             | 0      | 5         |          |            | 0        | 0    |
|      | Not Specified               | 40            | 0      | 24        |          | 31         | 0        | 0    |
|      |                             | 1443          |        | 863       | (1500)   | 3947       | 1383     | 60   |

'Standard' results in a heatmap where individual cells have only one of three colours, with defined thresholds. This view has been tweaked slightly in version 4.7, however, as the three colours are now also applied to individual cells, not just the whole column.

This same, new look applies to the Finding heatmap in the Compliance/ Quality and Risk systems as well.

| Overall Score     |                             |                              |        |           |          | - 1       | Risk Cate | gory  |       |        |       |     |    |           |        |      |      |
|-------------------|-----------------------------|------------------------------|--------|-----------|----------|-----------|-----------|-------|-------|--------|-------|-----|----|-----------|--------|------|------|
|                   | 54-34                       | <ul> <li>Airworth</li> </ul> | niness | Ground Op | erations | Flight Op | erations  | > Sec | urity | > Find | lings | Oth | er | Not Speci | fied U | nkno | 1997 |
|                   | Airbus                      |                              |        |           |          |           | 0         |       |       | 0      | 0     |     |    |           |        | 0    |      |
|                   | Beechcraft King Air         | 4                            |        | 0         | . 🖽      | 14        |           | 0     | 0     |        |       | 0   | ۲  |           |        | 0    | •    |
|                   | Beechjet                    |                              |        |           |          |           |           |       |       |        |       |     |    |           |        |      |      |
|                   | Boeing                      |                              |        |           |          |           |           |       |       |        |       |     |    |           |        |      |      |
|                   | Bombardier Challenger       | 105                          | 2      | 120       | - 113    | 152       | 0         | 50    | 0     | 10     | 0     | 0   |    |           |        | 0    |      |
|                   | Bombardier GLEX             | 431                          | 8      | 85        | 8        | 667       | 2         | 502   |       | 162    | 0     | 41  |    |           |        | 0    |      |
|                   | Cessna Citation             | 2                            |        | 0         |          | 203       |           | 0     |       |        |       | 0   |    |           |        | 0    | 2    |
|                   | Cessna 560XL (all variants) | 11                           |        | 110       | 23       | 53        | 22        | 0     |       | 0      |       | 0   |    |           |        | 0    | ۲    |
|                   | Cessna Mustang              | 0                            |        | 0         | 8        | 0         | 2         | 1     |       |        |       | 0   | ۲  | 2         |        | 0    | 2    |
|                   | Dornier Jet (Do328)         |                              |        |           |          | •         | 0         |       |       |        |       |     |    |           |        |      |      |
|                   | Embraer Legacy              | 21                           | 1      | 23        |          | 22        | 1         | 0     |       | 21     | 0     | 0   |    |           |        | 0    |      |
|                   | Embraer Lineage             |                              |        |           |          | 32        | 0         |       |       |        |       |     |    |           |        |      |      |
| Affected Aircraft | Embraer Phenom              | •                            |        | 2         |          | 10        | 8         |       |       |        |       | 0   |    |           |        | 0    | ٥    |
|                   | Falcon 2000/900             | 236                          | 0      | 4         |          | 157       |           | 0     | 2     | 20     |       | 1   |    |           |        | 1    |      |
|                   | Falcon 7X/8X                | 86                           | Θ      | 263       |          | 970       |           | 1     | 0     | 201    |       | 102 | 0  |           |        | 0    | •    |
|                   | Gulfstream GIV/GV           | 229                          |        | 100       |          | 626       | 2         |       |       | 0      |       | °.0 |    | )<br>I    |        | 0    |      |
|                   | Gulfstream GVI              | 101                          | 0      | 0         | 2        | 102       | 0         | 0     |       | . 0    |       |     |    |           |        | 0    | 0    |
|                   | Hawker                      | 0                            |        | 1         | 2        | 0         | 0         | -     |       |        |       |     |    |           |        |      |      |
|                   | Learjet                     |                              |        | 0         |          |           |           |       |       |        |       |     |    |           |        |      |      |
|                   | Pilatus                     |                              |        | 20        | 2        | 4         | 2         |       |       |        |       |     |    |           |        |      |      |
|                   | Global 5000                 | 2                            |        |           | 1        | 8         |           |       |       |        |       |     |    |           |        |      |      |
|                   | No Specific Fleet           | 175                          |        | 106       |          | 885       |           | 51    | 3     | 702    | 8     | 68  | 0  |           |        | 0    | 118  |
|                   | Not Aircraft Related        | 0                            |        | 5         |          | 11        | 0         | 0     | 0     | 22     | 0     | 107 |    |           |        |      |      |
|                   | Not Specified               | 40                           | 0      | 24        | 1        | 31        | 1         | 0     |       | 20     | 0     | 21  |    | 78 (      | 2085   |      |      |
|                   |                             | 1443                         |        | 863       | 199      | 3947      | 130       | 604   | -     | 1158   | 8     | 340 | 1  | 78 (      | 2053   | 1    | -    |

### **Risk Controls**

#### Introduction

Centrik version 4.7 introduces Risk Controls functionality, a new suite of safety assurance tools which allow customers to demonstrate to regulators the effectiveness of risk and safety management systems.

Risk Controls allows users with responsibility for risk management system oversight to assess and report the effectiveness of mitigations used to prevent hazards being realised, and minimise their impact when they do. This adds powerful safety assurance functionality to Centrik, a key emerging requirement from regulators seeking to ensure that systems demonstrate how they work to reduce the incidence and impact of adverse events.

A typical compliance monitoring system monitors the operator's activities for regulatory compliance. However, within a 'pure' safety management system that does not deal with regulatory compliance, the only auditing that is required is ensuring that mitigations which have been implemented to control risks are being carried out. With the addition of Risk Controls, the numeric results from the audit of the risk mitigations can now be displayed on the risk assessment, thus indicating the impact of the risk mitigation effectiveness on any risks and hazards. Most compliance monitoring systems will audit both regulations and risk mitigations at the same time.

The nature of the Risk Controls functionality forces the risk manager to determine how a risk mitigation can be measured. A risk mitigation that cannot be measured and is not 'inherent' is of dubious value as a risk manager cannot quantify whether the mitigation is effective or not.

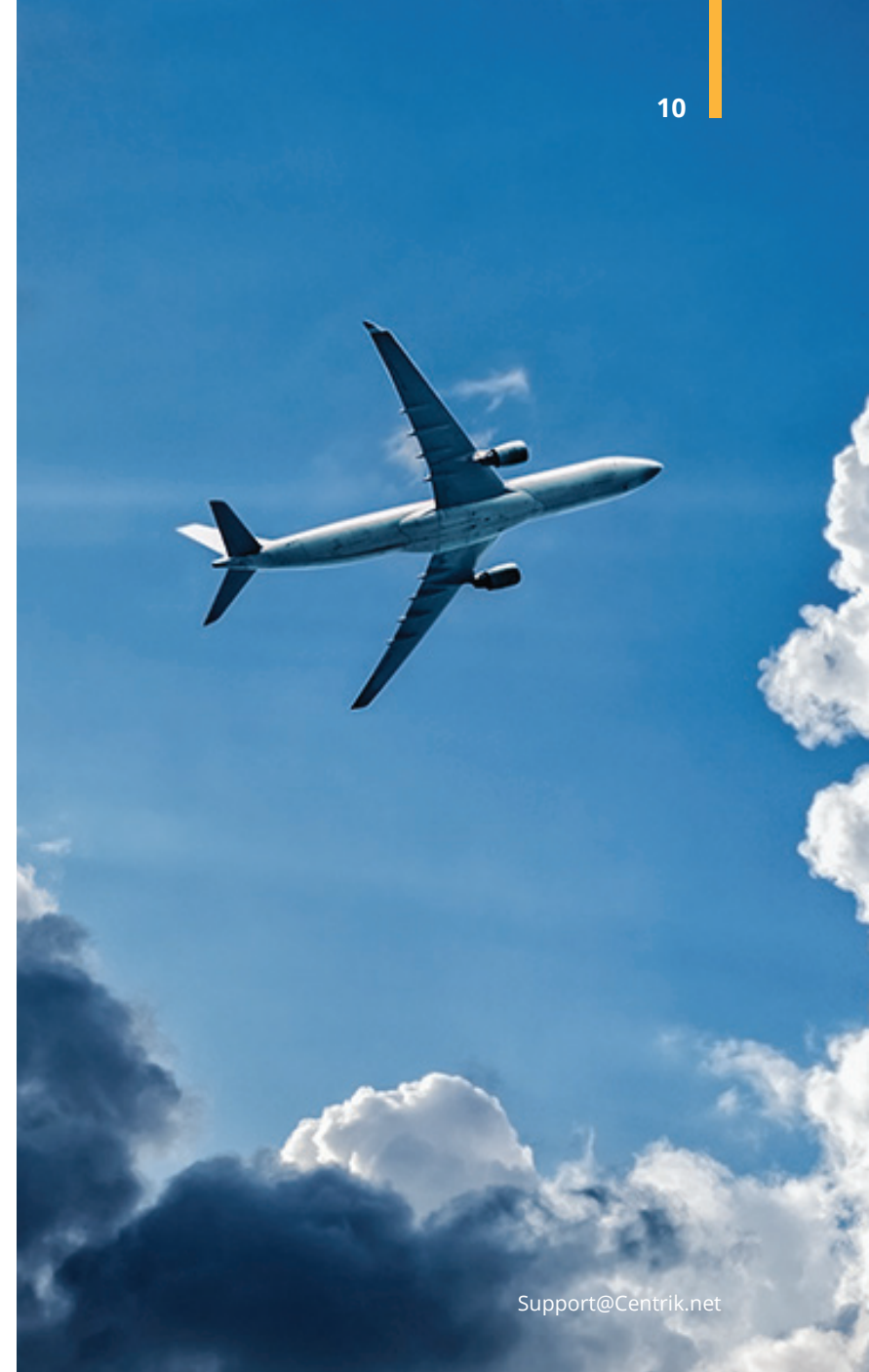

#### **Risk Controls in Centrik**

The Risk Controls consist of a description of the barriers / controls / mitigations that are used to reduce risks and a numeric representation of their effectiveness (known as a Risk Control Quality Indicators or RCQI). Currently, the mitigation of a hazard is surmised in a text box, independent of the wider Centrik system. Risk Controls provide a direct link between the hazard and the Centrik tool being used to mitigate a specific risk.

From the Risk Control link, RCQIs are derived from data across the Centrik system, such as Audits, Documents, Training Qualifications and Training Checklists, and displayed in an at-a-glance view to give a simple visual representation of overall effectiveness.

Risk Managers can add, edit and archive Risk Controls. A single Risk Control can be used in one or more risk assessments. Risk Controls is turned off by default and must be enabled by Centrik support.

The risk controls are visible in the risk register as shown below:

| +            | A Operation         | al Risk       |                                        |                                    |              |                                       | ନ କ                                | Jim Gautrey   |
|--------------|---------------------|---------------|----------------------------------------|------------------------------------|--------------|---------------------------------------|------------------------------------|---------------|
| search for   | Name                |               |                                        |                                    |              | QS                                    | earch                              |               |
| '₹<br>Number | T Name              | T<br>Next Due | Inherent Risk<br>T<br>Highest<br>Score | Current Risk<br>I Highest<br>Score | T<br>Actions | Planned Risk<br>T<br>Highest<br>Score | Risk Control Quality     Indicator | ▼ Status      |
| 1            | Driving for<br>work | 29/07/2022    | 100                                    | 100                                |              | 100                                   | 8 <b>6 6</b> ma                    | In Progress D |
| Add A        | ssessment           |               |                                        | Show                               | Archive      |                                       |                                    | ≛ Downlo      |

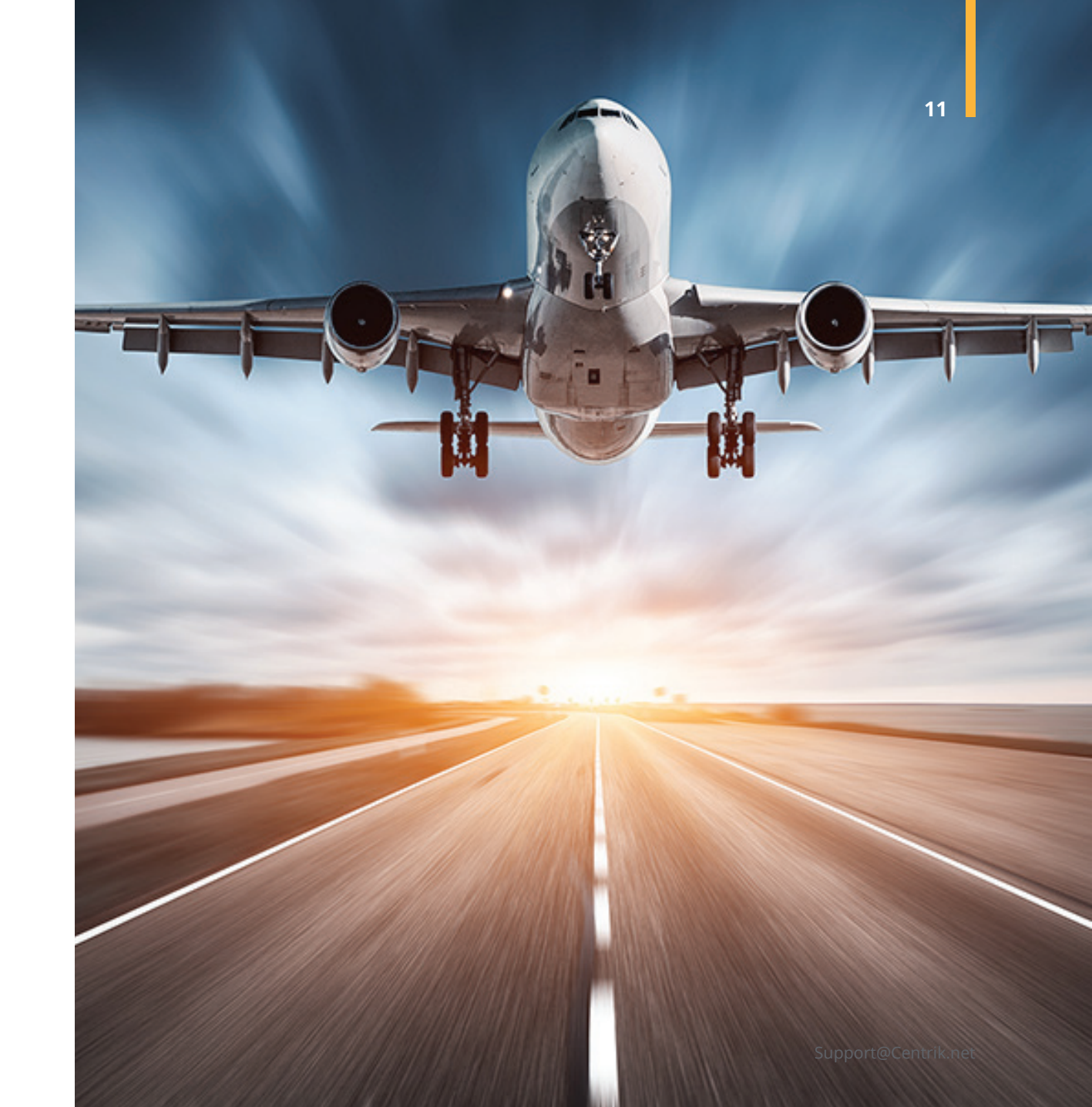

There are two elements to the RCQIs. The first element is the numbered circles, which show the number of times the effectiveness of a particular risk control has been classified according to the table below:

| RCQI Colour | RCQI Meaning                                                                                                    |
|-------------|----------------------------------------------------------------------------------------------------|
| 0           | Alert - a risk control has failed. For example, an individual audi<br>question has been answered as 'No', a training qualification has<br>expired, or a document is out of date.              |
| 0           | Caution - a risk control may have failed. For example, an<br>individual audit question has been answered as 'In Part' or an<br>item in a training checklist was passed on the second attempt. |
| 1           | No Significant Issues - a risk control has passed. For example,<br>an individual audit question has been answered as 'Yes', a<br>training qualification is in-date or a document is in date.  |
| 1           | Incomplete - the item being assessed has not been completed.                                                                                                    |
| 0           | Not Applicable - an individual audit question has been answered as 'Not Applicable'.                                                                                                    |

The numbers shown are the sum of the RCQIs over a specific time period (this is configurable).

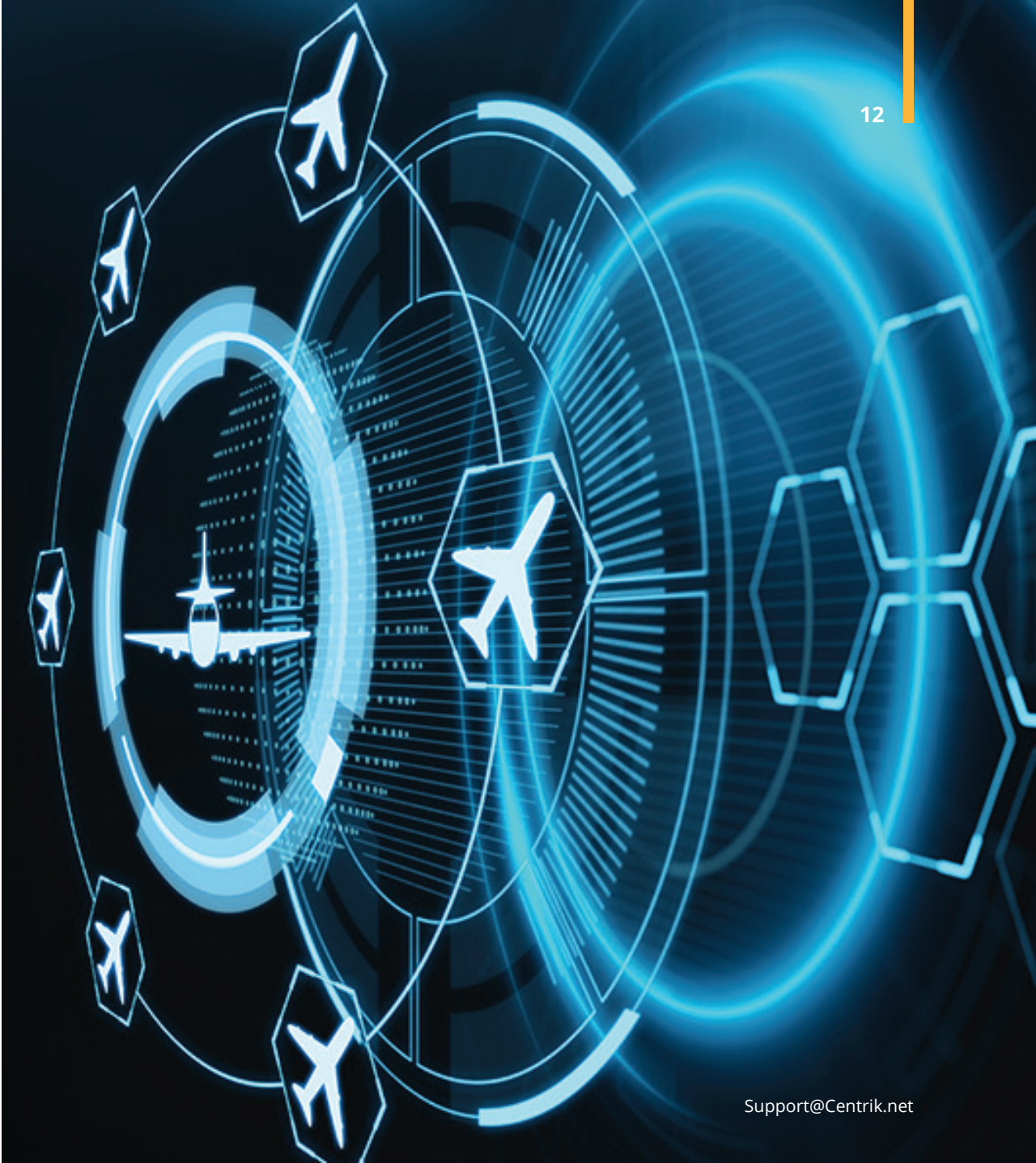

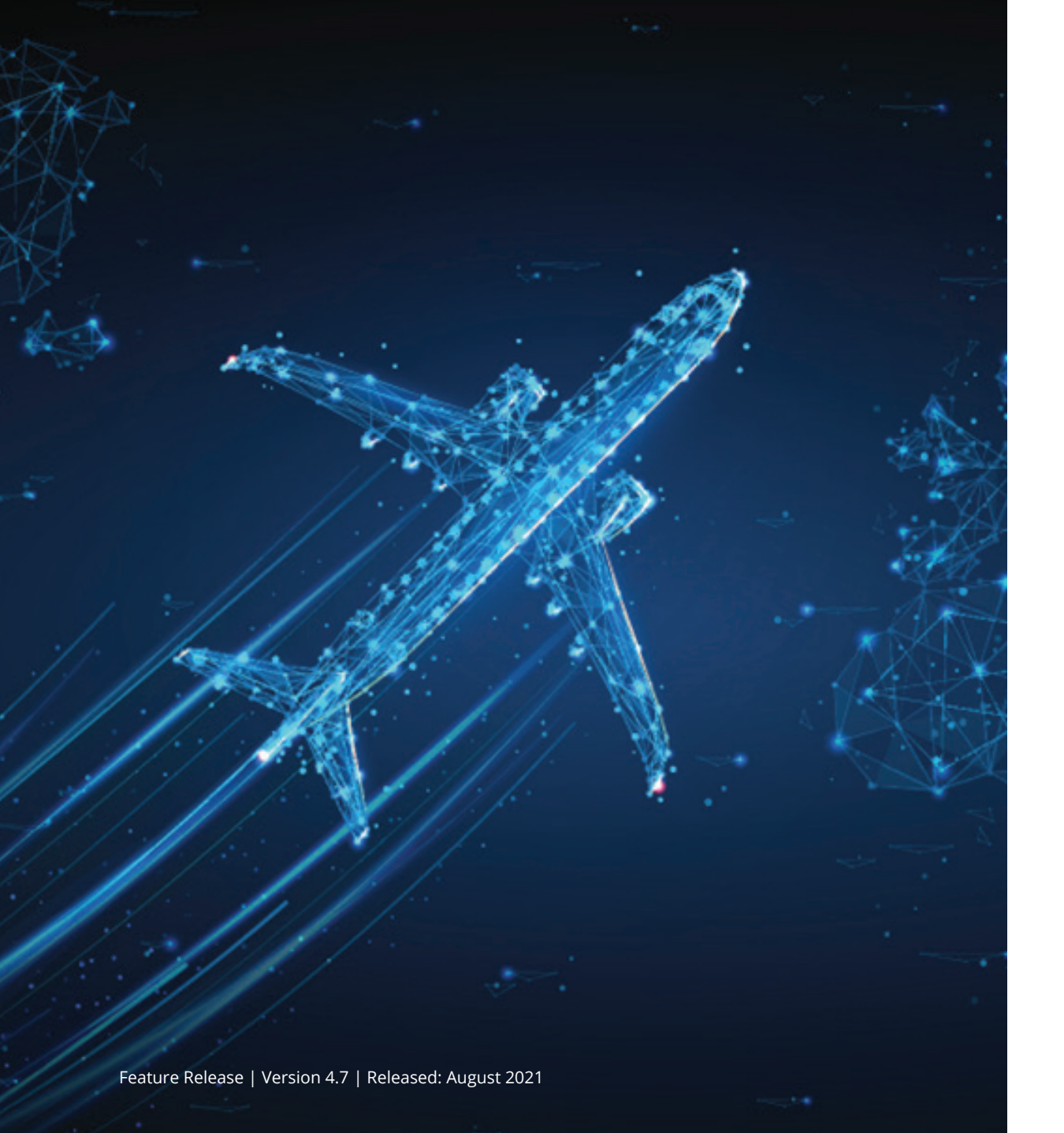

The second part of the RCQI is when the Risk Control was most recently checked. Where a group of RCQIs are shown, the date for the most recent Risk Control is shown.

| <b>Ö</b> A | The item has been checked in the last 3 months        |
|------------|-------------------------------------------------------|
| <b>₿</b> ₿ | The item has been checked between 3 and 12 months ago |
| <b>≞</b> ¢ | This item has been checked more than 12 months ago    |
| ≞×         | This item has never been checked                      |

The time frames shown are configurable.

The status of the risk controls is also shown in the risk and the hazard pages. An example is shown below. The typed mitigation boxes that Centrik clients currently see in the risk assessment are replaced with one or more individual risk controls.

|              | Driving for compan<br>Description                 | iy business             |               |                                                                         |            |               |             |  |  |
|--------------|---------------------------------------------------|-------------------------|---------------|-------------------------------------------------------------------------|------------|---------------|-------------|--|--|
| azard Status | In Progress                                       |                         |               |                                                                         |            |               |             |  |  |
| onsequence   |                                                   |                         | Inherent Risk |                                                                         | anan si    | Current Risk  | Planned Ri  |  |  |
|              | Driving for Ge<br>company                         | Main Impact<br>eneral V | Sev.   Likel. | Current Risk Co<br>RC-000001 -<br>Driving                               | 2 ×        | Sev.   Likel. | Sev.   Like |  |  |
|              | business<br>leading to a<br>non-fatal<br>accident |                         |               | RC-000002 - Driving<br>Competence<br>Checks                             |            |               | 66          |  |  |
|              |                                                   |                         | 2             | RC-000003 -<br>Compliance<br>with the driver<br>monitoring<br>programme |            |               |             |  |  |
|              |                                                   |                         |               | RC-000004 -<br>Driving<br>Licence<br>Procedures                         | ) ×<br>A 3 |               |             |  |  |
|              |                                                   |                         |               | + Add Risk Control                                                      |            |               |             |  |  |
|              | Driving for<br>company<br>business                | eneral 🗸                | B 3<br>100    | RC-000001 -<br>Driving<br>Licence                                       |            | B 3<br>100    |             |  |  |
|              | leading to a<br>fatal<br>accident                 |                         |               | RC-000002 - Driving<br>Competence<br>Checks                             |            |               |             |  |  |
|              |                                                   |                         |               | RC-000003 -<br>Compliance<br>with the driver<br>monitoring<br>programme |            |               |             |  |  |
|              |                                                   |                         |               | RC-000004 -<br>Driving<br>Licence<br>Procedures                         |            |               |             |  |  |
|              |                                                   |                         |               | + Add Risk Control                                                      |            |               |             |  |  |
| Add          | Highest<br>Score:                                 |                         | 100           | 8 <b>8 8</b> 🛤                                                          |            | 100           | 100         |  |  |
| Add          |                                                   |                         |               | 4                                                                       |            |               |             |  |  |

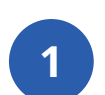

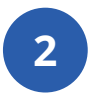

These two items are from the compliance monitoring system, where two checklist items were 'Yes' (Green) and two checklist items were 'In Part' (Orange).

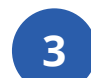

This is a document which is out of date.

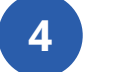

This is an aggregation of all of the RCQIs to the left.

A more detailed explanation of Risk Controls will be made available on request to Support@Centrik.net.

Support@Centrik.net

14

Edit X Archive

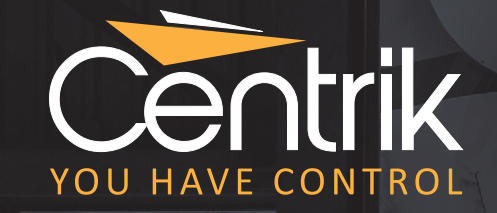

### Where Expertise Meets Innovation

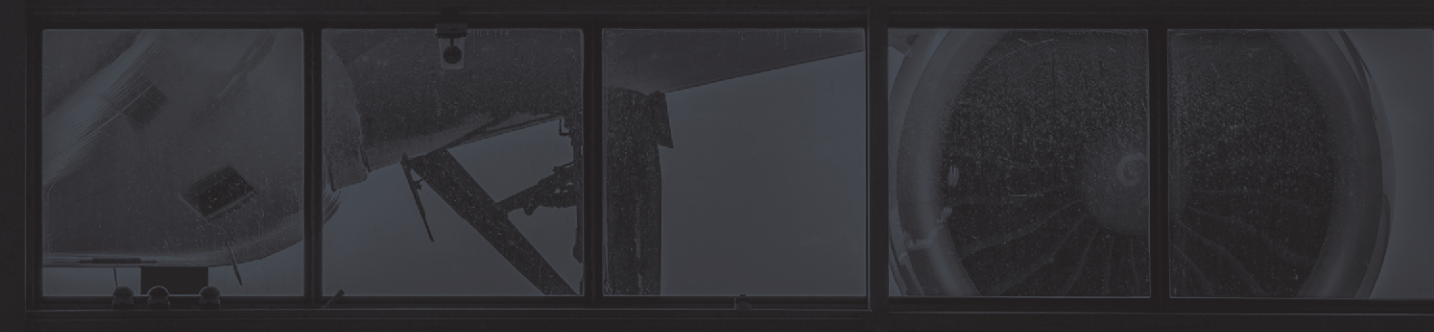